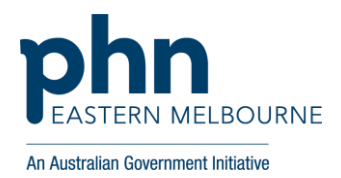

## **MyMedicare**

## **Registration Steps and Tips**

| Before you start | To ensure your registration for MyMedicare is as smooth as possible, please collect the                         |
|------------------|----------------------------------------------------------------------------------------------------|
| registration     | necessary information as listed below to register:                                                              |
|                  | Australian Business Number (ABN) of the Organisation.                                                           |
|                  | <ul> <li>A copy of the Organisation details as listed on the Australian Business Register<br/>(ABR).</li> </ul> |
|                  | <ul> <li>Details of an Authorised Contact including their individual Registration Authority</li> </ul>          |
|                  | (RA) Number, Date of Birth (DOB), mobile phone number and email address.                                        |
|                  | Responsible Officer Number (RO)                                                                                 |
|                  | <ul> <li>Organisation banking details</li> </ul>                                                                |
|                  | <ul> <li>For GPs that you will be linking to the Organisation Register, have their provider</li> </ul>          |
|                  | location numbers, prescribing number, mobile number and DOB details.                                            |
|                  | <ul> <li>Organisation Accreditation details or relevant exemption details.</li> </ul>                           |
|                  |                                                                                                    |
| Pre-registration | PRODA Compatibility with browsers:                                                                              |
| tips             | It is recommended to access PRODA to use one of the following minimum web browsers:                             |
|                  | Firefox /2.x                                                                                                    |
|                  | Google Chrome 80.x                                                                                              |
|                  | Microsoft Edge /9.x                                                                                             |
|                  | • Satari 14.x.                                                                                                  |
|                  | Older versions or other browsers may work but may not display correctly and are not tested or<br>supported      |
|                  | supported.                                                                                                    |
|                  | Important:                                                                                                    |
|                  | The person setting up the Organisation in PRODA must:                                                           |
|                  | Have an individual PRODA account.                                                                               |
|                  | <ul> <li>Be the Associate or Authorised contact for the organisation on the ABR.</li> </ul>                     |
|                  | • The individual PRODA account name matches your name as recorded on the ABR.                                   |
|                  | If they do not match, you will not be able to complete the registration process.                                |
|                  | Contact the ABR if you need to update your name or organisation information                                     |
|                  | recorded on the ABN.                                                                                            |
|                  | To check your ABR details online, refer to: <u>https://www.abr.gov.au/checking-your-abr-</u>                    |
|                  | <u>details-online</u>                                                                                           |
|                  | To register an organisation in PRODA, the organisation must have an active ABN.                                 |
| Registration     |                                                                                                    |
| process          | Refer to the following 3 resources to step through the registration process:                                    |
| -                |                                                                                                    |
|                  | 1. Checklist and steps to register for MyMedicare on the Organisation Register                                  |

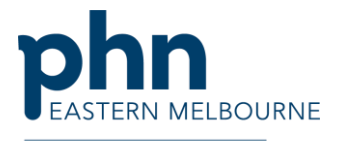

|                  | (Services Australia)                                                                                                    |
|------------------|----------------------------------------------------------------------------------------------------|
|                  | Check list: MYMEDINFO1-Checklist and steps to register for MyMedicare on the                                                                  |
|                  | Organisation Register (servicesaustralia.gov.au)                                                                                              |
|                  | 2. Setting up the Organisation register for program use                                                                                       |
|                  | (Services Australia)                                                                                                    |
|                  | Simulation video: <u>ORGREGM01_1 Setting up the Organisation Register for program</u>                                                         |
|                  | use – including for General Practice Training Payments (GPTP)                                                                                 |
|                  | <u>(servicesaustralia.gov.au)</u>                                                                                                    |
|                  | 3. PRODA and MyMedicare Registration: Guide on how to register                                                                                |
|                  | (Darling Downs and West Moreton PHN)                                                                                                    |
|                  | Use this resource in conjunction with resource 2 above to step through the                                                                    |
|                  | registration process                                                                                                    |
|                  | Guide: PowerPoint Presentation (emphn.org.au)                                                                                                 |
| Registration     | Have all your required details at hand ahead of time as you will be logged out of the                                                         |
| Trouble          | system if you leave the application open without action for a period of time.                                                                 |
| shooting         | • Your practice may have already registered and linked the Organisation to PRODA for                                                          |
| ·                | access to programs such as the General Practice Training Program (GPTP), therefore.                                                           |
|                  | you do not need to complete a second registration process. However, will need to add:                                                         |
|                  | - Accreditation details                                                                                                    |
|                  | - Linking providers to your organisation                                                                                                    |
|                  | - Banking details                                                                                                    |
|                  | <ul> <li>From 1 October, add MyMedicare Program in the program registration tab</li> </ul>                                                    |
|                  | • The final step of registration to add the MyMedicare Program to your Organisation Site                                                      |
|                  | Record in PRODA will not be available until <b>1 October 2023</b> . It will be important to                                                   |
|                  | complete this final step to enable patient registration to commence.                                                                          |
|                  | <ul> <li>Practice Owners can be registered as the Associate other staff as authorised contacts</li> </ul>                                     |
|                  | • You must log into the PRODA account of the principal or owner (RO) and go through                                                           |
|                  | the process in their account regardless of if you are a delegate (OMO) or not                                                                 |
|                  | When linking HDOS to an organisation in PPODA and HDOS is not listed in service                                                               |
|                  | provider section list:                                                                                                    |
|                  | Beturn to home screen and select (Link Identifiers' as BO AHDRA number had not been                                                           |
|                  | Return to nome screen and select. Link identifiers as NO APPRA humber had not been linked in initial set up                                   |
|                  | If the submit and summary cave ention at the end of each page is not enabled:                                                                 |
|                  | <ul> <li>If the sublinit and summary save option at the end of each page is not enabled.</li> <li>BO (associate) must be logged in</li> </ul> |
|                  | - NO (associate) must be logged in.                                                                                                    |
|                  | - Organisation RA must be used.                                                                                                    |
| Undating your    | - PRODA Organisation's nerronnel details - Services Australia                                                                                 |
| Opualing your    | <u>Opdating your organisation's personnel details - Services Australia</u>                                                                    |
| details in       | details healthcare identifiers hi convise2context=22276                                                                                       |
|                  | <u>details-nealthcare-identiners-in-service;context=22876</u>                                                                                 |
| Indating your    | Contact Australian Rusiness Register (ARR) to confirm or undate details if:                                                                   |
| business details | Contact Australian Dusiness Register (ADK) to confirm or update details if:                                                                   |
| with APP         | <ul> <li>Notifie III ABK diffu ABN 00 flot findton.</li> <li>DDODA not according programmatical information of it. ADD</li> </ul>             |
|                  | PRODA not accepting organisation information as in ABR.                                                                                       |
|                  | Associate details need to be amended.                                                                                                    |

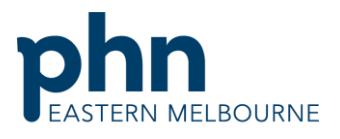

An Australian Government Initiative

|              | How to update your ABN details                                                                           |
|--------------|----------------------------------------------------------------------------------------------------|
|              | You can update details:                                                                                  |
|              | <ul> <li>online through Australian Business Register: <u>https://www.abr.gov.au/business-</u></li> </ul> |
|              | super-funds-charities/updating-or-cancelling-your-abn/update-your-abn-details                            |
|              | <ul> <li>through your registered tax agent or BAS agent</li> </ul>                                       |
|              | <ul> <li>by calling the Australian Business Register Infoline on 13 92 26.</li> </ul>                    |
|              | <ul> <li>by lodging a Change of registration details form (search for NAT 2943)</li> </ul>               |
|              | https://iorder.com.au/publication/main.aspx                                                              |
| Where do you | HPOS uses your RA number to link services to your account. Here's how to find your RA                    |
| find your RA | number:                                                                                                  |
| number?      | Login to your PRODA account.                                                                             |
|              | Click <b>Profile</b> at the top right menu.                                                              |
|              | • The RA number will be listed under the <b>My Details</b> section.                                      |
|              | If the RA number is not shown, contact the Human Services eBusiness Service                              |
|              | Centre on <b>1800 700 199</b> .                                                                          |
|              |                                                                                                    |
| Support      | PRODA Helpline                                                                                           |
|              | Phone: 1800 700 199, Option 1                                                                            |

Further PHN support for healthcare providers: Eastern Melbourne PHN (EMPHN) practicesupport@emphn.org.au